#### openSUSE42.2 on Windows Tablet T100TA

- 1、自己紹介 Self introduction
- 2、最近やっている事 To Do
- 3、WindowsタブレットにopenSUSEを移殖 Install openSUSE on WindowsTablet
- 5、grub2のCUI設定
- Setting and install grub2 on openSUSE.
- 6、インスドールトラブル他
- 7、結論
  - Conclusion

東海道らぐ 2017年?月 2017/?/? 13:00~ Place: どこか

#### Windows Tablet +openSUSE42.2

1

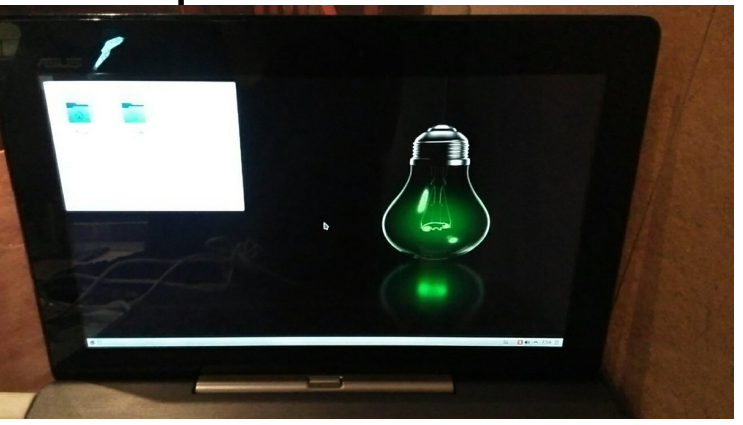

This Presentation: Slideshare & PDF files publication of my HP http://kapper1224.sakura.ne.jp

Speaker: Kapper

# 自己紹介 Self Introduction

- My name: Kapper
- Twitter account: @kapper1224
- HP:http://kapper1224.sakura.ne.jp
- Slideshare: http://www.slideshare.net/kapper1224
- ニコナレ: http://niconare.nicovideo.jp/users/59379263
- My Hobby: Linux, \*BSD, and Mobile ARM Devices
- My favorite words: Record than experiment important
- Test Model: Netwalker(PC-Z1,T1)、Nokia N900、DynabookAZ、RaspberryPi Nexus7(2012、2013)、OpenPandora、ARM Chromebook、 台湾Android電子辞書 無敵CD-920、CD-928、TW708、GPD-WIN Surface3、Asus T100TA、WIN-10B、Photon2
- Recent Activity:
  - Hacking Linux on Windows10 Tablet (Intel Atom base).
  - I have been active in the Tokaido Linux User Group.
  - Hacking Linux on GPD-WIN and many Atom Devices.
  - I have recently often use the Asus T100TA and GPD-WIN.

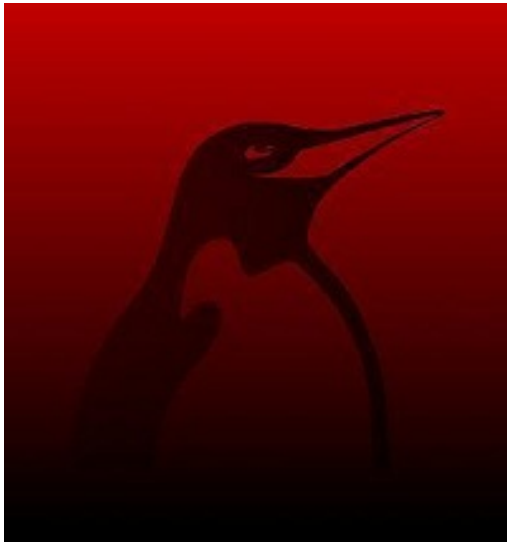

## Recently my test

#### 1. Linux distro on x86 Windows Tablet Install ISO for Ubuntu 16.04

- After boot Ubuntu16.04, connect USB-Wifi and wait 5min. Install [sudo apt-get install grub2-efi-ia32]
- Edit Grub2, 「sudo gedit /etc/default/grub」 add 「GRUB CMDLINE LINUX DEFAULT="nomodeset"」 and saved.
- Upgrade grub.cfg
   「sudo update-grub」
- Reboot Ubuntu16.04

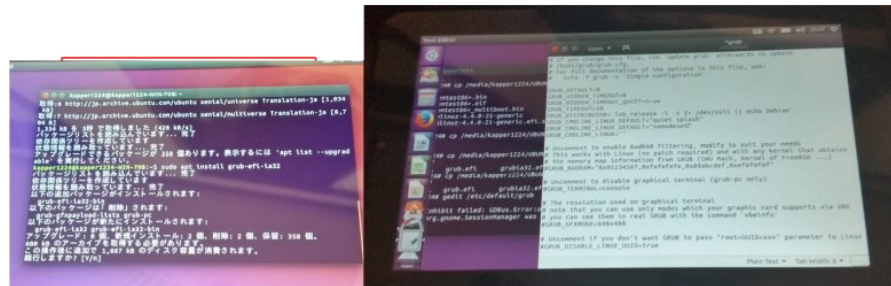

#### 3. Linux distributions on Android

- **Debian KitとComplete Linux**  Android上でchroot環境を構築してapt-getして パッケージを入れるアプリ。Debian化が出来る。
- Androidをシンプルにサーバ化できる。root化が いるものといらないものと。
- Debian KitはAndroidの親プロセスのルート環 境でapt-getが使える仕組みなので、自由度が高い(ハイリスク?) Complete Linux
- Debian Norootが入れ られない古い環境向けも

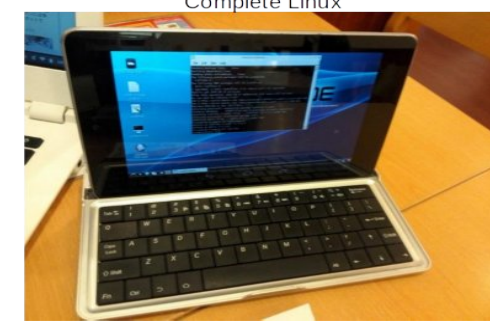

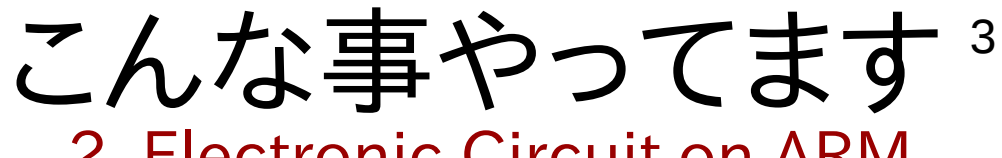

#### 2. Electronic Circuit on ARM

### RaspberryPiを使ってLチカ 昔に戻って、電子回路工作を楽しんでます

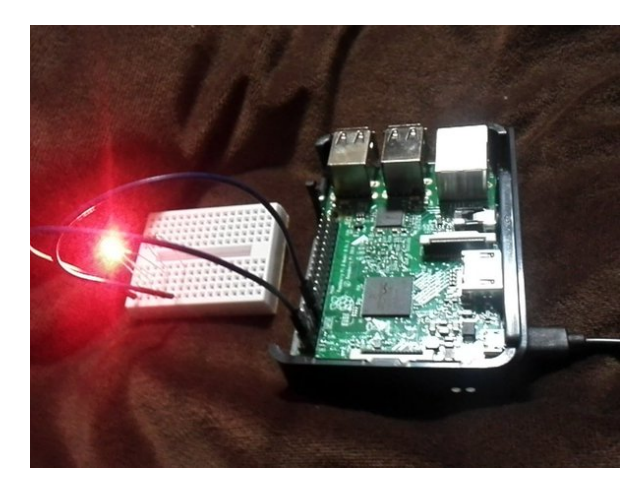

#### 4. Plesentations in Asia(HongKong, Taiwan) Opensouce Conference 台湾MOPCON2015 Kapperセミナー

- 今回の通訳さん、Field Pan氏。本職ゲームクリエイター 通訳とかコーディネーターも出来るハイスキルな方 台湾でビジネスする人には頼りになるはず
- 視聴者 推定500人前後。
- 日本人の活動の宣伝資料追加。
- 若いエンジニアさん多数。質問多い Mainly many young engineer's

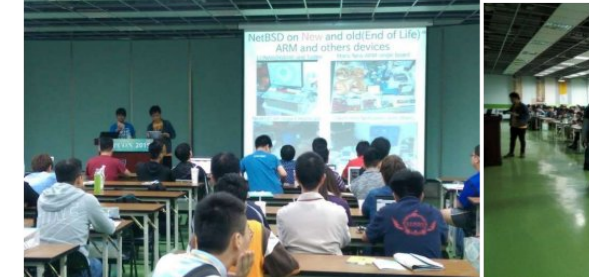

#### OpenSuseにWindowsタブレットの課題<sup>4</sup> openSUSE problems on Windows Tablet

- OpenSuse42.2はどうよ? What's openSUSE on WindowsTablet?
  - ・Kernel4.4は古くてTurboモード過剰発熱のバグがある Freeze Bug
  - ·Xorgがちゃんと動かない Xorg have some troubles.
  - ・ドライバが古く周辺機種が動かない Firmware was too old.
  - ・Kernelを最新LTSにアップグレードする必要あり Need upgrade kernel ・UEFI32bitのブートローダーパッケージがない。コマンド起動必須
  - No UEFI32bit bootloader Grub2 and packages on openSUSE. Need to boot grub2 commandline on UEFI32bit and openSUSE ·Wifi Firmwareがインストール時に機能しないのでUSB有線LAN推奨 When install openSUSE, No Wifi and zypper. Recommended Wired USB LAN.
- Tumbleweed ISOの動作NG No boot Tumbleweed ISO x86-64 on Windows Tablet.

#### まあとにかく入れてみましょう Let's install openSUSE.

- ASUS T100TA (Bay-Trail) 2014/8 UEFI32bit おススメ 初期のBay-Trail UEFI32bitタブレットで海外で大人気モデル
- ドライバ、移植情報が特に多くT100Linux専用コミュニティがある
- USBが2個、充電しながら使える、長時間バッテリ、キーボード

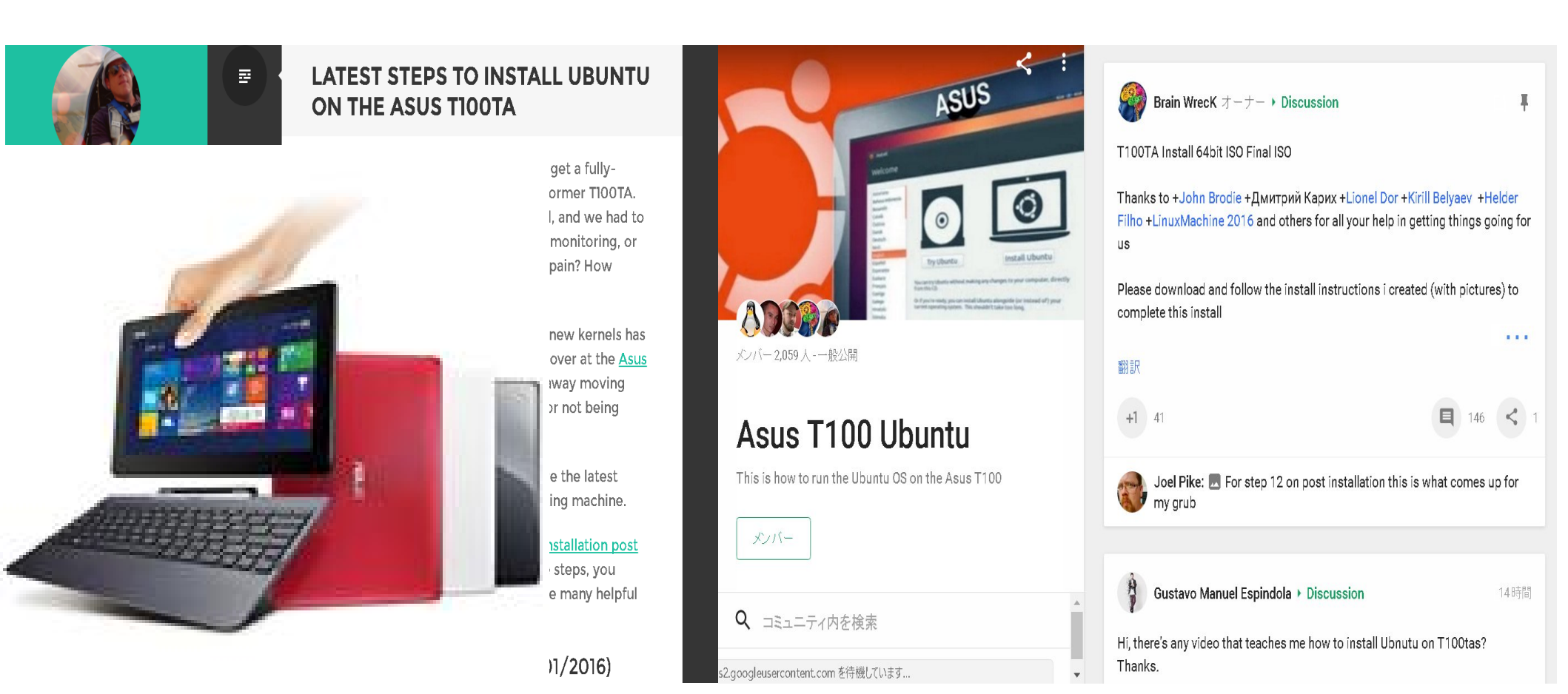

### 実はここに書いてあります Check debian T100TA Website

https://wiki.debian.org/InstallingDebianOn/Asus/T100TA

| ~          | WIKI ログイン |      |       |        |  | 検索      |        | タイトル   | テキスト   | -  |
|------------|-----------|------|-------|--------|--|---------|--------|--------|--------|----|
| $\bigcirc$ | フロントページ   | 更新履歴 | ページ検索 | ヘルプの目次 |  |         |        |        |        |    |
| debian     | / Wiki /  |      |       |        |  |         |        |        |        | T. |
|            |           |      |       |        |  | ログイン 情報 | 添付ファイル | その他のアク | ション: 🔻 |    |

#### InstallingDebianOn Asus T100TA

Translation(s): none

<u>DebianOn</u> is an effort to document how to install, configure and use Debian on some specific hardware. Therefore potential buyers would know if that hardware is supported and owner would know how get the best out of that hardware. The purpose is not to duplicate the Debian Official Documentation, but to document how to install **Debian on** some **specific** hardware.

#### Models covered

|                                                           | ASUS Transformer Book T100TA-DK002DH                                                                                                    | T100TAM-BING-DK016B                   |  |  |
|-----------------------------------------------------------|----------------------------------------------------------------------------------------------------|---------------------------------------|--|--|
| CPU:                                                      | Intel Atom Bay Trail Z3740 (BYT-T)/BGA                                                                                                    | Intel Atom Bay Trail Z3775 (BG)       |  |  |
| Video card:                                               | Intel HD Graphics (Atom Processor Z36xxx/Z37xxx Se                                                                                                    | eries Graphics & Display)             |  |  |
| Screen:                                                   | 10.1" HD SLIM WV (GL, LED-T                                                                                                    | P)                                    |  |  |
| Wireless card:                                            | Broadcom 43241b4 SDIO                                                                                                    |                                       |  |  |
| Disks:                                                    | eMMC 32 GB (/dev/mmcblk0)                                                                                                    | eMMC 64GB (/dev/mmcblk0)              |  |  |
|                                                           | internal USB Disk 7.5GB (/dev/sda, hidden, Windows recovery)                                                                                           |                                       |  |  |
| RAM:                                                      | LPDDR3 1067 2GB (on-board                                                                                                    | )                                     |  |  |
| Bluetooth:                                                | Broadcom (on-board BCM2035 H                                                                                                    | ICI?)                                 |  |  |
| Screen:<br>Wireless card:<br>Disks:<br>RAM:<br>Bluetooth: | eMMC 32 GB (/dev/mmcblk0)<br>internal USB Disk 7.5GB (/dev/sda, hidden, Windows recovery)<br>LPDDR3 1067 2GB (on-board<br>Broadcom (on-board BCM2035 H | eMMC 64GB (/dev/mmcblk0)<br>)<br>CI?) |  |  |

#### 目次

| 1. Overall Status in Debian Stretch (testing) |  |
|-----------------------------------------------|--|
| 2. Important Notes                            |  |
| 3. Configuration                              |  |
| 1. Power Management                           |  |

## Driverの動作状況 Kernel4.9LTS

Q

#### **Overall Status in Debian Stretch (testing)**

| Core Components                              |                                                                                                    |  |  |  |  |
|----------------------------------------------|----------------------------------------------------------------------------------------------------|--|--|--|--|
| Boot Standard Kernel:                        | General Contraction of the second second sec |  |  |  |  |
| Detect hard drives:                          | General Contraction of the second second sec |  |  |  |  |
| CPU:                                         | <ol> <li>(Bay Trail C-state issue, workaround available)</li> </ol>                                                                                                    |  |  |  |  |
| Extra Features                               |                                                                                                    |  |  |  |  |
| Shutdown                                     | de la companya de la companya de la companya de la companya de la companya de la companya de la companya de la                                                                                                    |  |  |  |  |
| Reboot                                       | de la companya de la companya de la companya de la companya de la companya de la companya de la companya de la                                                                                                    |  |  |  |  |
| Hibernation                                  |                                                                                                    |  |  |  |  |
| Sleep / Suspend                              |                                                                                                    |  |  |  |  |
| Battery monitor                              | de la companya de la companya de la companya de la companya de la companya de la companya de la companya de la                                                                                                    |  |  |  |  |
| Xorg                                         | de la companya de la companya de la companya de la companya de la companya de la companya de la companya de la                                                                                                    |  |  |  |  |
| - OpenGL                                     | de la companya de la companya de la companya de la companya de la companya de la companya de la companya de la                                                                                                    |  |  |  |  |
| <ul> <li>Resize-and-Rotate(randr)</li> </ul> | 0                                                                                                    |  |  |  |  |
| Screen backlight                             | 😫 (always at full brightness)                                                                                                    |  |  |  |  |
| Light sensor                                 | 8                                                                                                    |  |  |  |  |
| Switch to External Screen (HDMI)             | General Contraction of the second second sec |  |  |  |  |
| Accelerometers                               | General Contraction of the second second sec |  |  |  |  |
| Mouse                                        |                                                                                                    |  |  |  |  |
| - Built-in (Touchpad)                        | 🕼 (but no multitouch)                                                                                                    |  |  |  |  |
| - Built-in (Touchscreen)                     | lout no multitouch)                                                                                                    |  |  |  |  |
| Bluetooth                                    |                                                                                                    |  |  |  |  |
| Wireless/Wifi                                | 0 😫                                                                                                    |  |  |  |  |
| Keyboard's Hotkeys                           | 🕼 (only some keys)                                                                                                    |  |  |  |  |
| Sound                                        | 0 😫                                                                                                    |  |  |  |  |
| MicroSD card reader                          | ▲ since kernel 4.8                                                                                                    |  |  |  |  |
| Built-in camera                              | 8                                                                                                    |  |  |  |  |

### Install ISO for openSUSE42.2

- Required
  - 1. Windows Tablets
  - 2. USB Memory(>2GB) install openSUSE42.2 x86-64 ISO
  - 3. USB-MicroÚSB OTG cable
  - 4. USB hub
  - 5. USB keyboard
  - 6. USB mouse
  - 7. USB Wired LAN adapter

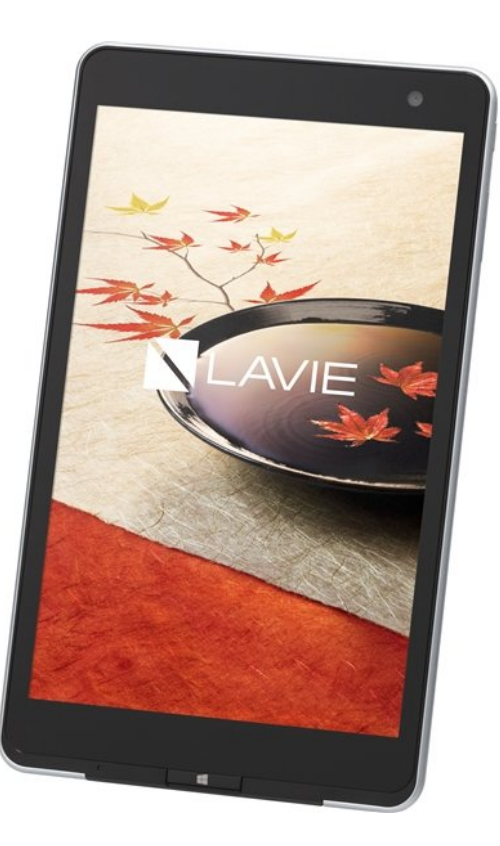

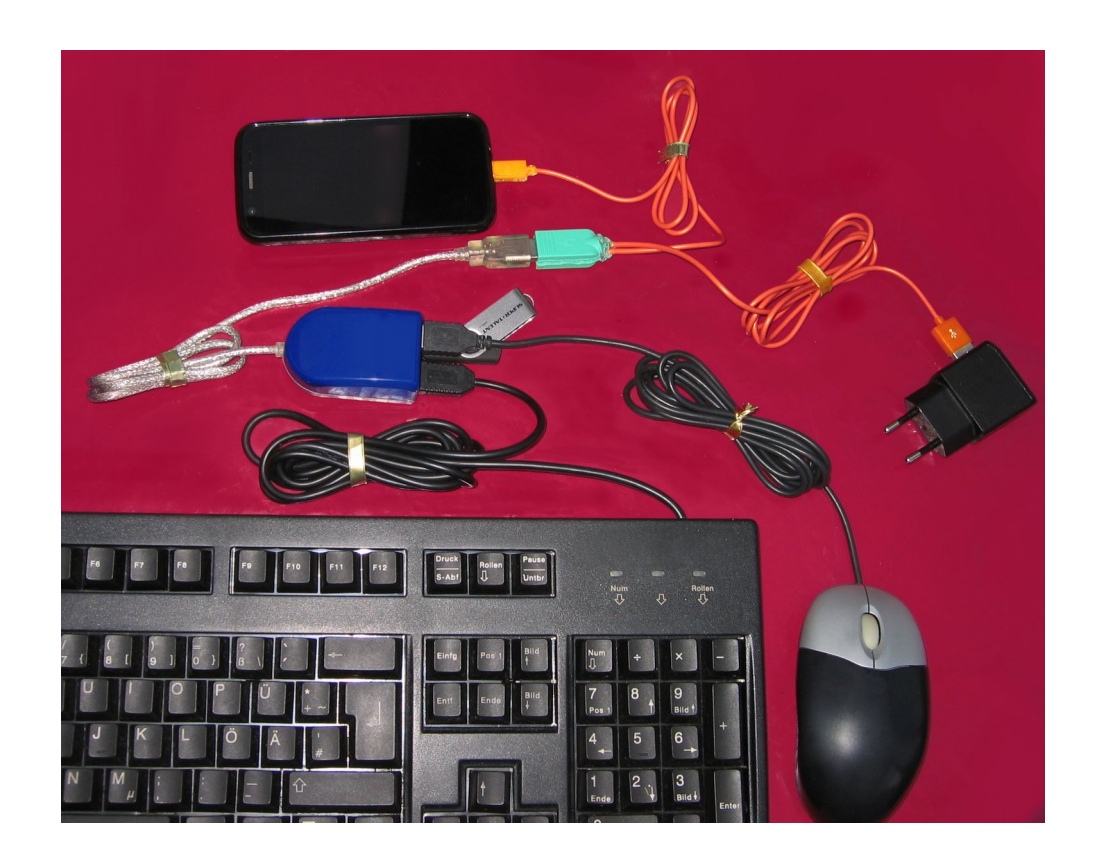

### Install openSUSE 42.2 on Tablet

- Disable [Secure boot] on UEFI. And boot USB on UEFI.
- Type Grub2 and Boot openSUSE 42.2 install ISO on USB memory. Linux (hd0,msdos1)/boot/x86\_64/loader/linux root=/dev/mmcblk0p2 nomodeset reboot=pci initrd (hd1,msdos1)/boot/x86\_64/loader/initrd Install GUI boot

GNU GRUB version 2.02"beta2

Minimal BASH-like line editing is supported. For the first word, TAB lists possible command completions. Anywhere else TAB lists possible device or file completions.

grub> linux (hd0,msdos1)/boot/x86\_64/loader/linux root=/dev/mmcblk0p2 nomodeset reboot=pci
grub> initrd (hd0,msdos1)/boot/x86\_64/loader/initrd
grub> boot\_

#### Type Grub2 command line

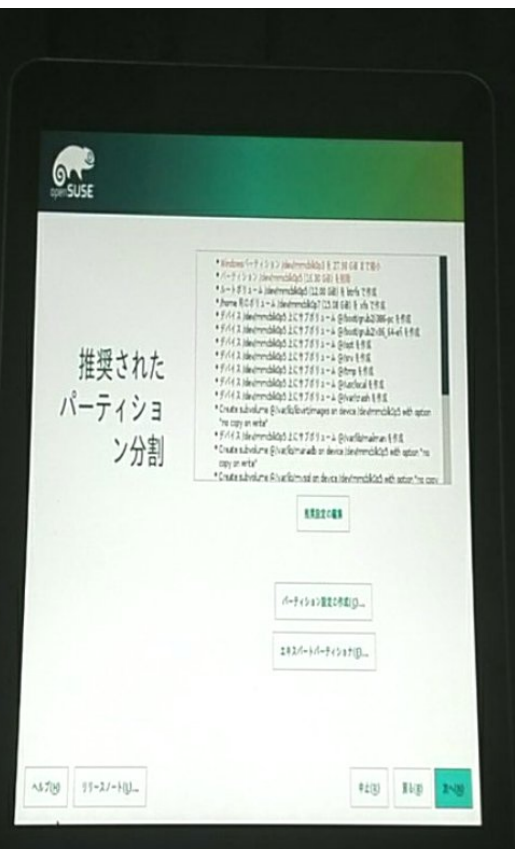

## 2ndboot openSUSE 42.2 on Tablet

- Type Grub2 and Boot openSUSE 42.2 install ISO on USB memory, after reboot. If you don't use Wired LAN and internet, then openSUSE install error on Tablet. select gpt?=installed partations. Install partations single 「gpt2」, dual 「gpt6」? folder⇒/@/.snapshots~ are openSUSE when install error.
- linux (hd1,gpt2)/@/.snapshots/2/snapshot/boot/x86\_64/loader/vmlinuz-4.4.49-16-default root=/dev/mmcblk0p2 nomodeset intel\_idle.max\_csate=1 reboot=pci initrd (hd1,gpt2)/@/.snapshots/2/snapshot/boot/x86\_64/loader/initrd-4.4.49-16-default boot

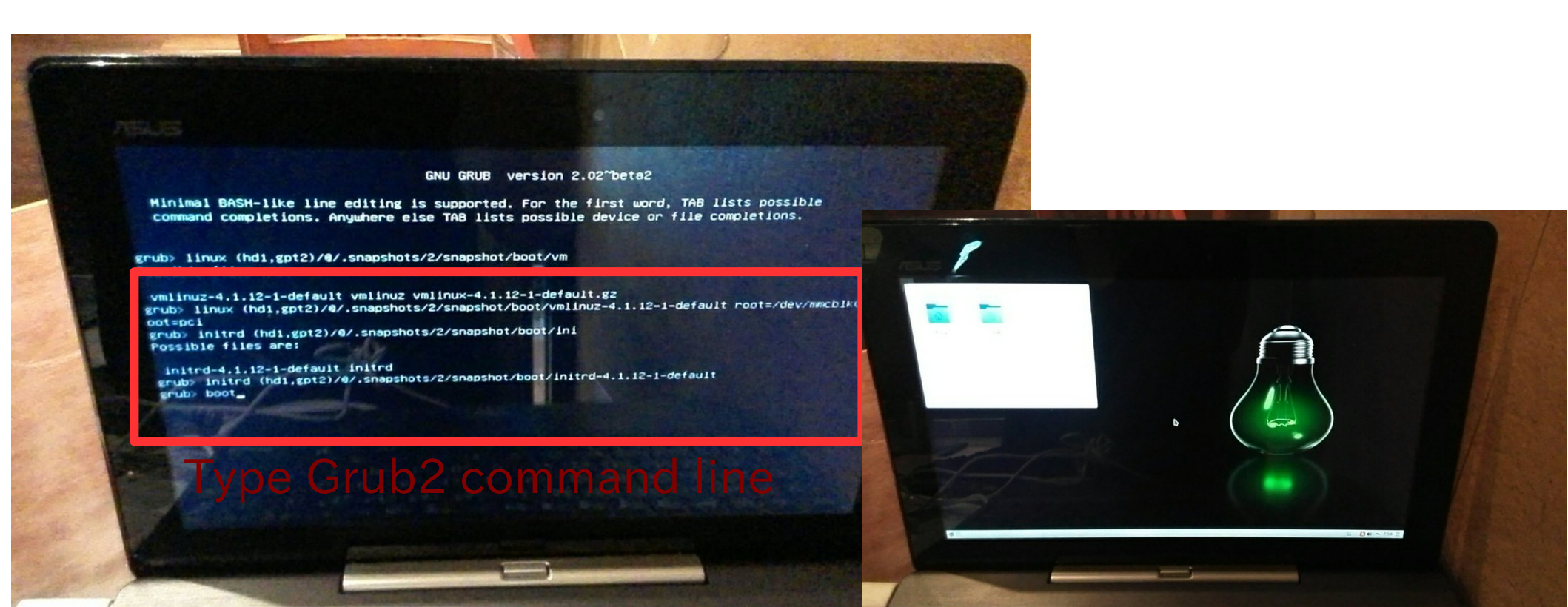

#### Grub2を自分でビルドして実装する Install grub2 i386 UEFI32bit on openSUSE

openSUSEでgrub2をビルドに必要なパッケージをインストール
 zypper install autogen automake autoconf bison gcc flex make git git-cvs nano

```
    でgrub2をダウンロードしてビルドします。コピペするだけ。
sudo su
git clone git://git.savannah.gnu.org/grub.git
cd grub
./autogen.sh
./configure --with-platform=efi --target=i386 -program-prefix=""
make
make install
```

```
cd grub-core
../grub-install -d . --efi-directory /boot/efi -target=i386
../grub-mkimage -d . -o bootia32.efi -O i386-efi -p /boot/grub ntfs hfs appleldr
boot cat efi_gop efi_uga elf fat hfsplus iso9660 linux keylayouts memdisk
minicmd part_apple ext2 extcmd xfs xnu part_bsd part_gpt search
search_fs_file chain btrfs loadbios loadenv lvm minix minix2 reiserfs memrw
mmap msdospart scsi loopback normal configfile gzio all_video efi_gop efi_uga
gfxterm gettext echo boot chain eval
```

```
cp /boot/efi/EFI/opensuse/grubia32.efi ../grub/
```

#### Grub2を自分でビルドして実装する Install grub2 i386 UEFI32bit on openSUSE

- openSUSEを例に起動設定ファイルを作成。自動設定ファイルでは起動しない nano /boot/grub/grub.cfg
- で下記文章を貼り付けて保存。linux~、initrd~以下の文章は機種に合わせて 変更する。どうやらGUI関係の文章は使えないらしい。そこを削除すると使える Copy under text on grub.cfg

```
if loadfont /boot/grub/font.pf2; then
   set gfxmode=auto
   insmod efi_gop
   insmod efi_uga
   insmod gfxterm
   terminal_output gfxterm
 fi
  set menu color normal=white/black
  set menu_color_highlight=black/light-gray
  menuentry "Boot OpenSuse42.2" {
   set gfxpayload=keep
   linux (hd1,gpt2)/@/.snapshots/2/snapshot/boot/vmlinuz-4.4.49-16-
default root=/dev/mmcblk0p2 nomodeset reboot=pci,force quiet splash ---
   initrd (hd1,gpt2)/@/.snapshots/2/snapshot/boot/initrd-4.4.49-16-default
```

#### Grub.cfgを書き換えてブート画面設定 Edit grub.cfg and change boot screen

- 毎回grub.cfgを手入力するのは面倒なので設定 Edit grub.cfg and boot openSUSE.
- /etc/default/grubの設定を端末から書き換え sudo nano /etc/default/grub
- GRUB\_CMDLINE\_LINUX\_DEFAULT="intel\_idle.max \_cstate=1 reboot=pci resume=/dev/mmcblk0p2 splash=silent quiet showopts"

### 自動設定「update-grub」作成 autoconfig「update-grub」

- Kernelの設定が変わると面倒なので「update-grub」スクリプト を作成する
- 端末からnano update-grub
- コピペして保存。copy and paste「update-grub」 #!/bin/sh set -e exec grub2-mkconfig -o /boot/grub/grub.cfg "\$@"
- 実行形式に変換。change chmod.
- sudo chmod +x update-grub sudo cp update-grub /usr/sbin/
- 実行。update grub.cfg
- sudo update-grub

### 自動設定「update-grub」作成 autoconfig「update-grub」

- 「update-grub」スクリプトで作られるgrub.cfgは相対パス 絶対パスに変更しないと起動しないので修正 change grub.cfg ⇒Need absolute path
- Linuxefi ⇒linux (hd1,gpt2) initrdefi ⇒initrd (hd1,gpt2)
- 端末から、sudo nano /boot/grub/grub.cfg
- linux (hd1,gpt2)/@/boot/vmlinuz-4.4.49-16-default intel\_idle.max\_cstate=1 reboot=pci initrd (hd1,gpt2)/@/boot/vmlinuz-4.4.49-16-default boot
- 保存したら終了。Save fie and END.

### 結論 conclusion

17

## ブートローダーさえ何とかなればOK

Kernel4.9LTSお待ちしています。 It is difficult for beginner on openSUSE now. But you can be setting grub2 CUI「copy and paste」 The other WindowsTablet is needed to Kernel4.9LTS.

## openSUSEもWindowsタブレットの 時代が来たるなう!!!

Let's install openSUSE on Tablet!